# **D-Link**

#### MOBILE COMPANION DIR-505

### FURTHER EXPLANATION FOR REPEATER MODE

Explication plus pour le mode répéteur weitere Erklärung für Repeater-Modus Explicación adicional para el modo de repetidor Ulteriori spiegazioni per la modalità Repeater

#### Repeater Mode

This feature extends your wireless coverage allowing you to share your wireless signal with all your portable devices such as your mobile device or laptop.

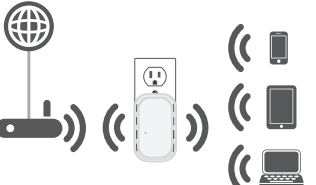

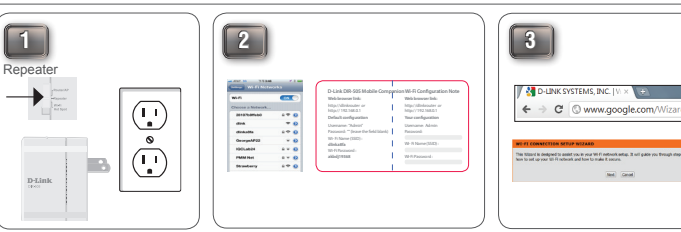

Move the switch to "Repeater From your laptop or mobile device go to Mode". Then, plug the DIR-505 into a wall outlet and verify that the power LED has turned green. is displayed on your companion card (ex:

Open a web browser and type http:// your Wireless Utility to display the available dlinkrouter (Windows) or http:// wireless networks and select the network that dlinkrouter.local (Mac/iPhone/iPad) Please follow the on-screen instructions dlink-a8fa). Then, enter the Wi-Fi password to complete the setup.

included in your card (ex: akbdi19368)

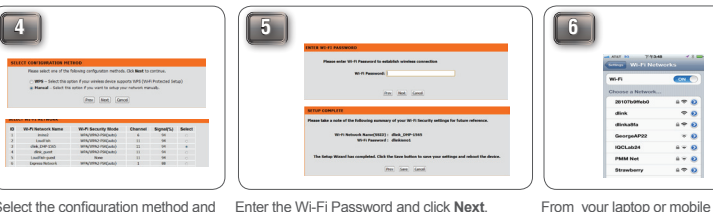

Select the configuration method and Enter the Wi-Fi Password and click Next. click Next.

For Manual configuration, select the Wi-Fi network you would like the DIR-505 to connect to wirelessly.

device go to your wireless Once the second screen appears, you have utility to display the available successfully completed the setup. Please click wireless networks and select Save and write down the Wi-Fi Name (SSID) the network that you previously and Password on your companion card for connected to in Step 5 for future reference. internet access.

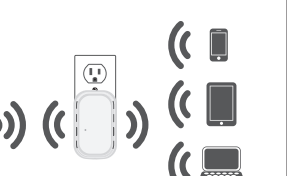

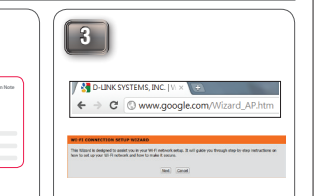

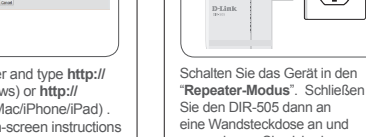

Sie den DIR-505 dann an eine Wandsteckdose an und vergewissern Sie sich, dass die LED-Betriebsanzeige grün leuchtet.

Der Repeater-Modus

Diese Funktion erweitert Ihren

ermöglicht es Ihnen. Ihr Funksignal

mit allen Ihren tragbaren Geräten, wie Ihrem mobilen Gerät oder Laptop, zu

2

Funkabdeckungsbereich und

nutzen.

1

Repeater

Rufen Sie auf Ihrem Laptop oder mobilen Gerät Ihr Hilfsprogramm für drahtlose Netze auf, um die verfügbaren Funknetze anzuzeigen. Wählen Sie das Netzwerk, das auf Ihrer Companion Card gedruckt ist (z. B.: dlink-a8fa). Geben Sie dann das auf Ihrer Karte enthaltene Wi-Fi-Kennwort ein (z. B.: akbdi19368).

D-Link DIP-505 Mo Web Insurant Inti-Mity/1201520601 Default configuration Unencome 7/deal Procession Contemport Un 71/2000 (Contemport Un 71/2000 (Contemport U

Companyin Hi - A Configuratio
Vite Accord to the server link
Nature (SIRE)
The server link
Denome Annu
Denome Annu
Vite Phase (SIRE)
Vite Phase of the server.

Öffnen Sie einen Webbrowser und geben Sie http://dlinkrouter (Windows) oder http://dlinkrouter. local (Mac/iPhone/iPad) ein. Folgen Sie den auf dem Bildschirm angezeigten Anweisungen, um den

Einrichtungsvorgang durchzuführen.

← → C ( www.google.com/Wizard AP.htr

3

D-LINK SYSTEMS, INC. | W. >

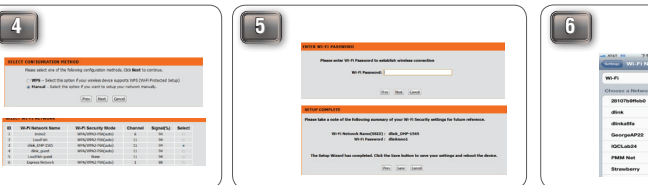

möglichen späteren Verwendung.

Wählen Sie die Konfigurationsmethode Geben Sie das Wi-Fi Kennwort ein und klicken und klicken Sie auf Next (Weiter). Sie auf Next (Weiter). Um die Konfiguration manuell Wenn der zweite Bildschirm angezeigt wird. durchzuführen, wählen Sie das Wihaben Sie den Einrichtungsvorgang erfolgreich Fi-Netz, zu dem der DIR-505 drahtlos abgeschlossen. Klicken Sie auf Save (Speichern) eine Verbindung herstellen soll. und notieren Sie sich den Wi-Fi Namen (SSID) und das Kennwort auf Ihrer Companion Card zur

..... Rufen Sie Ihr Hilfsprogramm für drahtlose Netze von Ihrem Laptor oder mobilem Gerät aus auf. um die verfügbaren Funknetze anzuzeigen und das Netz auszuwählen, zu dem Sie vorher in Schritt 5 für den Internetzugang

ONE

----

----

- 0

4 ¥ 0

....

- 0

### Mode Répétiteur

Cette fonction étend votre couverture sans fil vous permettant de partager votre signal sans fil avec tous vos périphériques portables comme votre appareil mobile ou votre ordinateur portable.

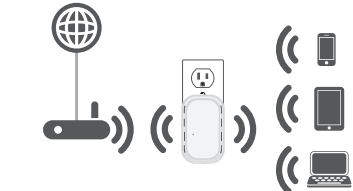

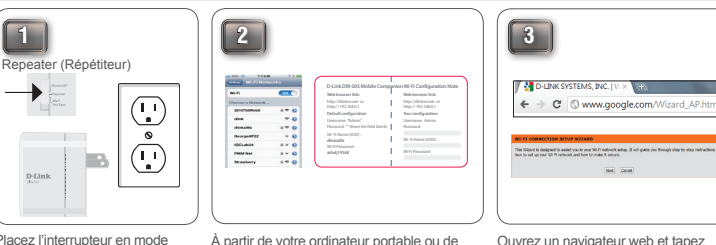

Placez l'interrupteur en mode « Repeater » (Répétiteur) Ensuite, branchez le DIR-505 dans une prise murale et vérifiez que le vovant d'alimentation est devenu vert

1

Ouvrez un navigateur web et tapez votre appareil mobile, allez à votre utilitaire http://dlinkrouter (Windows) ou http:// sans fil pour afficher les réseaux sans fil dlinkrouter.local (Mac/iPhone/iPad). Veuillez suivre les instructions à l'écran disponibles et sélectionnez le réseau affiché pour terminer la configuration

6

-

---

-

---

- 0

....

....

----

201076-045650

disk

diskatta

GeorgeAP2

IQCLab24

PMM Net Strawberry

pour votre carte compagnon (par ex. dlink-a8fa). Ensuite, saisissez le mot de passe Wi-Fi fourni avec votre carte (par ex. akbdi19368)

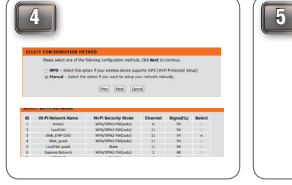

Sélectionnez la méthode de configuration et cliquez sur Next (Suivant). Pour réaliser une configuration manuelle, sélectionnez le réseau Wi-Fi auquel vous souhaitez que le DIR-505 se connecte sans fil.

Saisissez le mot de passe Wi-Fi et cliquez sur À partir de votre ordinateur Next (Suivant). portable ou de votre appareil Une fois que le deuxième écran s'affiche, vous mobile, allez à votre utilitaire sans avez réussi la configuration. Veuillez cliquez sur fil pour afficher les réseaux sans Save (Enregistrer) et notez le nom Wi-Fi (SSID) fil disponibles et sélectionnez le et le mot de passe de votre carte compagnon réseau auquel vous vous êtes pour toute référence future précédemment connecté à l'étape 5 pour accéder à Internet.

ins inst land

miri Nebuch Name(3982) : disk\_000-156

Modo Repetidor Esta característica amplía la cobertura

inalámbrica, permitiendo compartir la señal inalámbrica con todos sus dispositivos portátiles, como el dispositivo móvil o el ordenador portátil.

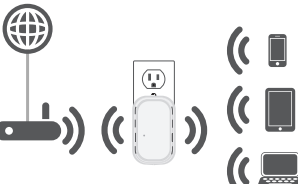

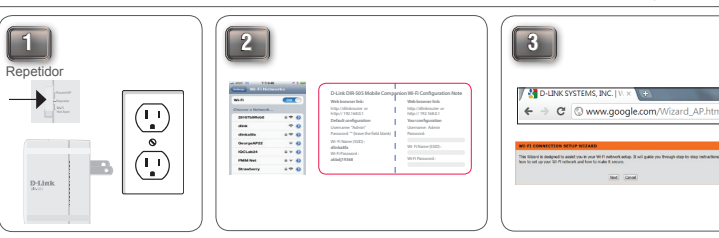

Mueva el conmutador a "Modo de repetidor". A continuación. enchufe el DIR-505 en una toma de pared y compruebe que el LED de alimentación ha cambiado a verde.

4

Desde el ordenador portátil o el dispositivo Abra un explorador web y escriba móvil, vava a la utilidad inalámbrica para http://dlinkrouter (Windows) o http:// mostrar las redes inalámbricas disponibles dlinkrouter.local (Mac/iPhone/iPad). v seleccionar la red que se muestra en Siga las instrucciones en pantalla para su tarjeta adicional (p. ej.: dlink-a8fa). A completar la configuración. continuación, introduzca la contraseña Wi-Fi incluida en la tarjeta (p. ej.: akbdj19368).

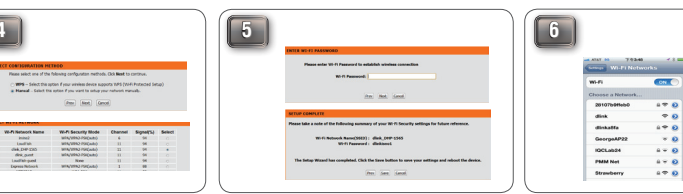

Seleccione el método de configuración y haga clic en Next en Next (Siguiente) (Siguiente). Para la configuración manual. seleccione la red Wi-Fi a la que Haga clic en Save (Guardar) y escriba el desea que se conecte el DIR-505 de forma inalámbrica.

Introduzca la contraseña de Wi-Fi v haga clic Desde el ordenador portátil o el dispositivo móvil, vava a Una vez que aparece la segunda pantalla, ha la utilidad inalámbrica para completado correctamente la configuración. mostrar las redes inalámbricas disponibles y seleccione la nombre (SSID) y la contraseña de la Wi-Fi en red a la que se ha conectado la tarieta adicional para futuras consultas. anteriormente en el Paso 5 para el acceso a Internet

## Modalità Ripetitore

Questa funzionalità consente di estendere la copertura wireless per condividere il segnale wireless con tutti i dispositivi portatili disponibili, ad esempio dispositivi mobili o computer laptop.

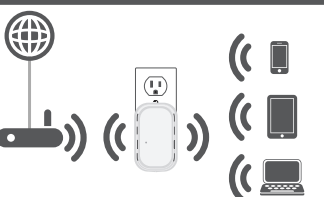

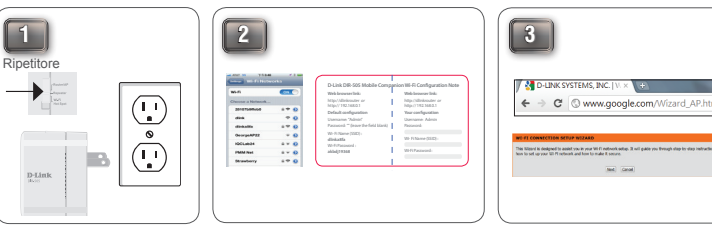

Posizionare l'interruttore sulla modalità "Repeater". Collegare quindi il dispositivo DIR-505 a una presa a muro e verificare che il LED Power sia acceso e di colore verde.

Dal computer laptop o dal dispositivo mobile passare alla utilità di configurazione delle connessioni wireless per visualizzare le reti wireless disponibili, quindi selezionare la rete indicate sulla scheda allegata (ad es.: dlink-a8fa). Immettere la password Wi-Fi riportata sulla scheda (es.: akbdj19368)

me(MM): disk\_tem-156 Paramet : diskarat

Aprire un browser Web e digitare http://dlinkrouter (Windows) o http:// dlinkrouter.local (Mac/iPhone/iPad). Sequire alle istruzioni visualizzate per completare la configurazione.

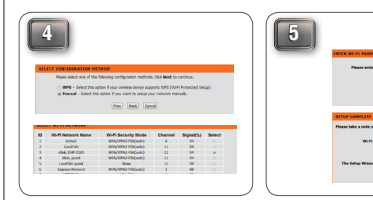

Selezionare il metodo di Immettere la password Wi-Fi e fare clic su configurazione e fare clic su Avanti Avanti Per la configurazione manuale Dopo la visualizzazione della seconda selezionare la rete Wi-Fi a cui schermata, la configurazione risulterà connettere il dispositivo DIR-505 in completata. Fare clic su Salva per redenrla. modalità wireless permanente

6 CONT ---20107695666 dink \* 0 ---diskatta - 0 GeorgeAP22 IQCLab24 .... PMM Net Strawberry ..... ----

Dal computer laptop o dal dispositivo mobile tornare alla utilità di configurazione delle connessioni wireless per visualizzare le reti wireless disponibili, quindi selezionare la rete a cui è stato stabilito in precedenza il collegamento ( passo 5 ) per l'accesso a Internet.

Ver 1.30(EU) 2012/08/01 29072600D505A19